# **GOVERNMENT OF THE DISTRICT OF COLUMBIA**

Department of Energy and Environment

### **Shared Network Drives**

#### How to Map a Network Drive:

- 1. Click the Start or Windows Button
- 2. Click Computer
- 3. Click Map Network Drive icon found on the menu bar OR Click Tools found on the menu bar then click Map Network Drive
- 4. In the Drive box, click any drive letter
- 5. In the Folder box, type the name of the network drive, e.g., "\\ddoefile01\DDOE Financial Status"<sup>1</sup>
- 6. Check Reconnect at Logon

#### Finance Drive:

All employees should have access to the Finance drive (commonly referred to as the "S drive."

- 1. Select "S" as the drive letter (while the letter doesn't technically matter, this is generally consistent across the agency)
- 2. Name: \\ddoefile01\DDOE Financial Status

## Program-Specific Drives:

If you are not already mapped to the network drives used in your program, ask your DOEE Buddy and/or Manager about which drives you will need.

## Help:

DEPARTMENT

You can always submit an <u>IT Request</u> if you need assistance with mapping network drives.

<sup>&</sup>lt;sup>1</sup> Prior to the agency name change in 2015, DOEE was known as the Department of Energy and Environment (DDOE), which is still reflected in some drive names.

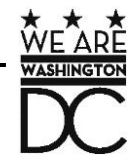